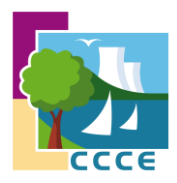

# Carte d'accès aux déchèteries communautaires

Communauté de Communes de Cattenom et Environs

# La démarche en ligne

## — Étape 1

Rendez-vous sur la page : <u>ccce.ecocito.com</u>

Ou scannez le QRCode ci-dessous :

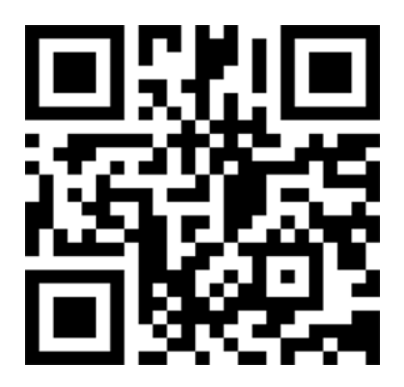

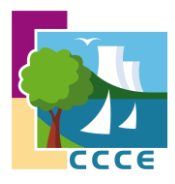

### – Étape 2

#### Cliquez sur le bouton « Créer un compte » :

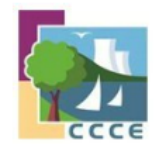

Ecocito<sup>™</sup> vous permet de suivre votre production de déchets et de communiquer avec la collectivité chargée de les collecter.

ACCÉDER À MON COMPTE

| Email        |                          |
|--------------|--------------------------|
|              |                          |
| Mot de passe |                          |
|              | 2                        |
|              | Se souvenir de moi 🗾 Non |
|              |                          |

SE CONNECTER

J'ai oublié mon mot de passe

PAS ENCORE DE COMPTE ?

CRÉER UN COMPTE

2025 - ECOCITO | Version 5.3.2.5035 | Ecocito\_IN\_0

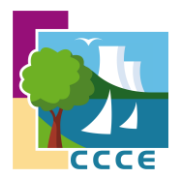

### – Étape 3

Vous êtes un particulier. Cliquez sur « Choisir » dans l'onglet « Je suis un particulier » :

| Ouverture de mon compte                                                                                                    |                                                                                                    |  |  |  |
|----------------------------------------------------------------------------------------------------|----------------------------------------------------------------------------------------------------|--|--|--|
| JE SUIS UN PARTICULIER                                                                                                    | JE SUIS UN PROFESSIONNEL OU AUTRE                                                                                                    |  |  |  |
| DOMICILIÉ SUR LE TERRITOIRE                                                                                                    | DOMICILIÉ SUR LE TERRITOIRE                                                                                                    |  |  |  |
| le suis un <b>particulier</b> domicilié en résidence principale ou secondaire sur le territoire de la collectivité<br>où mes déchets sont produits. | le suis un professionnel, une association, une administration ou une autre catégorie domicilié(e) su<br>le territoire de la collectivité où mes déchets sont produits. |  |  |  |
| Choisir                                                                                                    | Choisir                                                                                                    |  |  |  |

Indiquez votre commune et cliquez sur « Valider » :

| Création du compte                                                                                              |                  |
|----------------------------------------------------------------------------------------------------|------------------|
| • • • • • • • • • • • • • • • • • • •                                                                           |                  |
| Commune                                                                                                    | Mer informations |
| SÉLECTIONNEZ VOTRE COMMUNE                                                                                      |                  |
| Commencez à saisir votre code postal ou le nom de votre commune puis sélectionnez-la dans la liste qui vous ser | a proposée :     |
| ENTRANGE                                                                                                    |                  |
| La commune sélectionnée doit être celle dans laquelle vos déchets sont produits.                                |                  |
|                                                                                                    | VALIDER          |

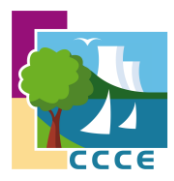

Complétez le formulaire comme l'exemple cidessous et valider :

| VOS INFORMATIONS                                                                                                    |                                                                                                    | ADRESSES OÙ SONT PRODUITS VOS DÉCHETS                                          |                                                                         |             |                    |
|----------------------------------------------------------------------------------------------------|----------------------------------------------------------------------------------------------------|--------------------------------------------------------------------------------|-------------------------------------------------------------------------|-------------|--------------------|
| Nessen junktione "<br>Constat"<br>Notes"<br>Les suméras de stiliphone file en notable de<br>10 disting pour la nominie donar<br>11 disting pour la nominie donar<br>11 disting pour la nominie donar<br>11 disting pour la nominie donar                                                                                                    | Pedudar v<br>Mandar v<br>Dagest v<br>Taxe v<br>dame memory and market<br>gets                                                                                                    | Nambro de velo<br>Nom de velo<br>Complement Badespone<br>Complement<br>Commune | 1<br>RUE PRINCIPALE<br>Sn. APT A, EIG 1, RDC, Low<br>SYSB0<br>ENTRAINGE | R bis, tec. |                    |
| Tildphone<br>Mobile                                                                                                    |                                                                                                    |                                                                                |                                                                         |             |                    |
| EXAMPLANTS OF VOTE COMPLE<br>CONTRACTOR OF A CONTRACTOR OF A CON | neners, file cast tener typelong-server tenerolite langue sus nuster solar i sere nonpos<br>most?gypestone                                                                                                    |                                                                                |                                                                         |             |                    |
| PECEUS; JOHTES) OBJECTIONES)   Jasthauff di stande de mens de 3 mes.   E Jascoph la condenen géniadae d'utilization de<br>Stande.   Stande.   Stande.   Martine d'utilization de<br>Stande.   Jassage annote:   Jassage annote:   Jassage annote:                                                                                                    | Rear to control of the control of the control of th |                                                                                |                                                                         |             | *Ounys obligations |
|                                                                                                    |                                                                                                    |                                                                                |                                                                         |             | WUDER ANNULER      |

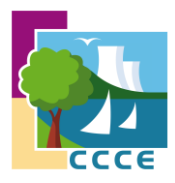

### — Étape 4

# Rendez-vous sur votre mail et cliquez sur le lien d'activation.

Ecocito - Confirmation de l'adresse email & noreply@ecocito.com <noreply@ecocito.com> @jieudi 24 avril 2025 09:39:04 Afficher les images

Bonjour,

Cliquez sur le lien ci-dessous (ou copier/coller-le dans votre navigateur internet) pour vérifier l'adresse email de votre compte Ecocito : https://ccce.ecocito.com/Usager/Profil/ConfirmationEmail?id=d01cbab1-8015-4ae5-8396-37118b4597ad

Cordialement,

Communauté de Communes de Cattenom et Environs

Cet email vous est envoyé automatiquement, merci de ne pas y répondre.

Une fois que vous avez cliqué sur le lien, vous recevrez « Demande d'ouverture de compte réussie », la procédure est terminée

DEMANDE D'OUVERTURE DE COMPTE RÉUSSIE ! Votre adresse anail à divinité. Votre profil art en cours de validation par nos services. Vous resonnes un emait dès que votre profil seus validé.

Dès validation de votre formulaire et du document justificatif par les services de la CCCE, votre carte d'accès vous sera transmise par courrier postal.